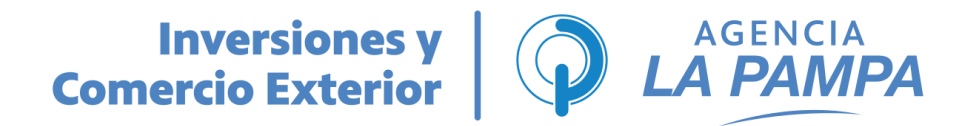

## Instructivo de Registro Rondas de Negocios EXPOPyMEs ´25

• Primer paso: en primer lugar, se deberán dirigir al siguiente enlace

https://app.btbox.io/es/expopymeslapampa/iniciar-sesion

• Segundo paso: una vez dentro de la página, deberán seleccionar la opción "Crear cuenta".

| Rondas de Negocios                                                                                  | abril 11º 2025 - abril 13º 2025<br>Bienvenido Por favor, ingresa con tu cuenta            |
|----------------------------------------------------------------------------------------------------|-------------------------------------------------------------------------------------------|
| Genera contactos clave en<br>el momento justo.<br>• Nacionales<br>• Internacionales<br>• Interferia | Contraseña                                                                                |
|                                                                                                    | Iniciar sesión                                                                            |
|                                                                                                    | ¿Necesitas ayuda? Escribe a<br>comex@icomexlapamna.org<br>¿No tienes cuenta? Crear cuenta |

• **Tercer paso:** una vez que seleccionen la opción "Crear cuenta", deberán ir completando un formulario de registro para poder registrar su cuenta de manera satisfactoria.

Tendrán que poner su nombre y apellido; tipo de perfil (en este caso deben seleccionar **"empresa pampeana"**); su teléfono de contacto y un correo electrónico y contraseña (los cuales serán los que les permitirán poder ingresar a la plataforma). Luego de eso, deberán aceptar los términos y condiciones y posteriormente seleccionan "Crear cuenta".

## Inversiones y Comercio Exterior

| Registro                                         |  |  |
|--------------------------------------------------|--|--|
| Completa los siguientes campos para registrarte. |  |  |
| Nombre -                                         |  |  |
| - Apellido                                       |  |  |
| ÷                                                |  |  |
|                                                  |  |  |
| Tipo de Perfil 🗸                                 |  |  |
| Teléfono                                         |  |  |
| Correo Electrônico                               |  |  |
| Contraseña 💿                                     |  |  |
| Repetir Contraseña                               |  |  |
| Aceptar términos y condiciones                   |  |  |
| Aceptar políticas de privacidad                  |  |  |
| Crear cuenta                                     |  |  |

• **Cuarto paso:** luego de seleccionar "Crear cuenta", deberán completar el nombre de la empresa que representan; el número de CUIT; su puesto dentro de la misma (cargo); país y ciudad en dónde se encuentra localizada; una descripción sobre la empresa y seleccionar a qué ronda les interesaría anotarse, es decir, rondas nacionales, internacionales y/o interferia. Luego de completar dichos datos deberán seleccionar "Enviar".

**Aclaración:** Puede elegir participar de las rondas que les interese, incluso a las tres simultáneamente. Los días y horarios no se superponen.

Considerar que la **ronda interferia** es un espacio de networking que se pone a disposición de las empresas expositoras para que puedan reunirse con otras empresas pampeanas en un ambiente de negocios organizado.

## Inversiones y Comercio Exterior

| CUIT                |                                         |   |
|---------------------|-----------------------------------------|---|
|                     |                                         |   |
| Puesto              |                                         |   |
|                     |                                         |   |
|                     |                                         |   |
| Deia                |                                         |   |
| Pais                |                                         |   |
|                     |                                         | * |
| Ciudad              |                                         |   |
|                     |                                         |   |
|                     |                                         |   |
| Descripción         |                                         |   |
|                     |                                         |   |
|                     |                                         |   |
| ¿A qué ronda le int | eresa anotarse? Puede elegir más de una |   |
|                     |                                         |   |
|                     |                                         |   |

• **Quinto paso:** deberán seleccionar los rubros y categorías al que pertenece su empresa. Es importante destacar que en algunos rubros podrán ver cuadros de despliegue donde podrán seleccionar otras categorías y seguir eligiendo a que sector específico pertenece su empresa

En caso de anotarse en las rondas interferia, además de seleccionar los rubros y categorías al cual pertenece su empresa podrán elegir aquellos rubros en los cuales se encuentran interesados para poder generar reuniones con otras empresas expositoras.

| Registro                                         |                            |         |  |
|--------------------------------------------------|----------------------------|---------|--|
| Completa los siguientes campos para registrarte. |                            |         |  |
| Oferta pa                                        | ara el evento Expo PyMEs L | a Pampa |  |
| Agencia                                          | as de Viaje y Operadores   |         |  |
| Agroted                                          | cnología                   | ~       |  |
| Aliment                                          | tos Procesados             | ~       |  |
| 🗌 Alojami                                        | iento y Hotelería          |         |  |
| Automo                                           | otriz y Autopartes         |         |  |
| Bebidas                                          | s                          | ~       |  |

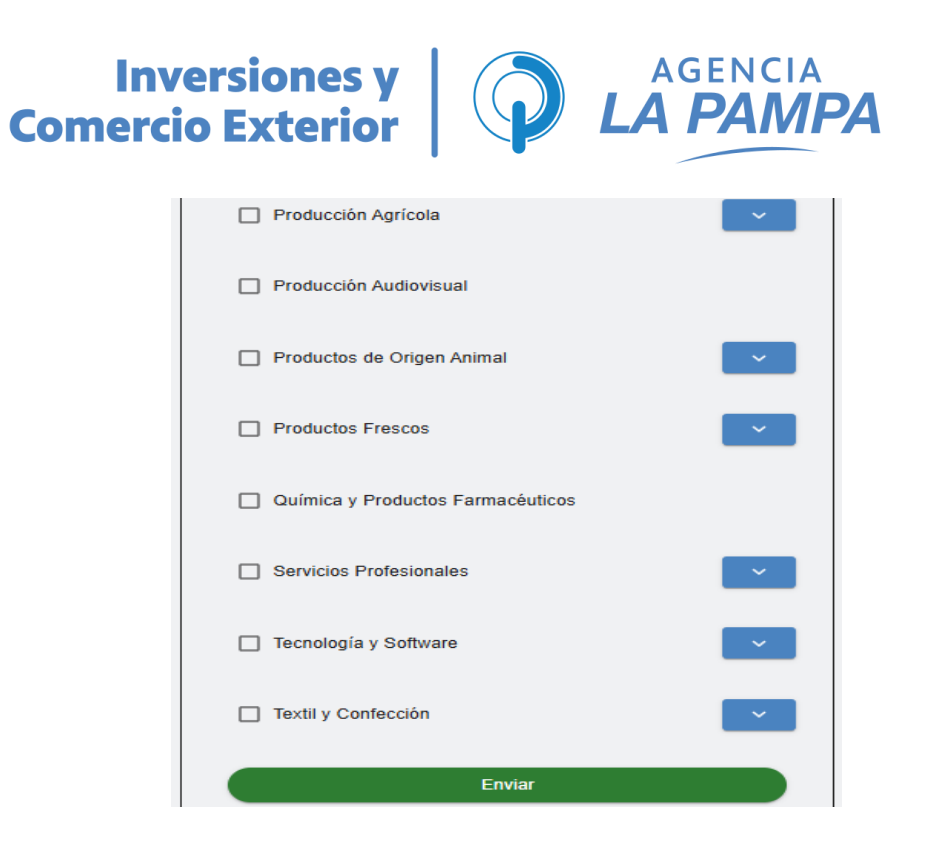

Una vez finalizada la selección de los rubros y categorías de su empresa deberán clickear en "Enviar". A continuación, les aparecerá un cartel indicando que revisen su correo para confirmar su cuenta (**en caso de no aparecer en su bandeja de entrada, visualizar en correo no deseado**).

Es importante aclarar que la confirmación de la cuenta creada va a requerir la autorización previa por parte de nosotros para que puedan ingresar y crear reuniones. Cualquier duda que pueda surgir, pueden comunicarse al siguiente e-mail:

comex@icomexlapampa.org

Desde ya, muchas gracias.

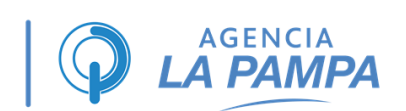